# NeuroHarmonyM v2.2.3 Install Guide

Panaxtos

### NeuroHarmonyM Parts

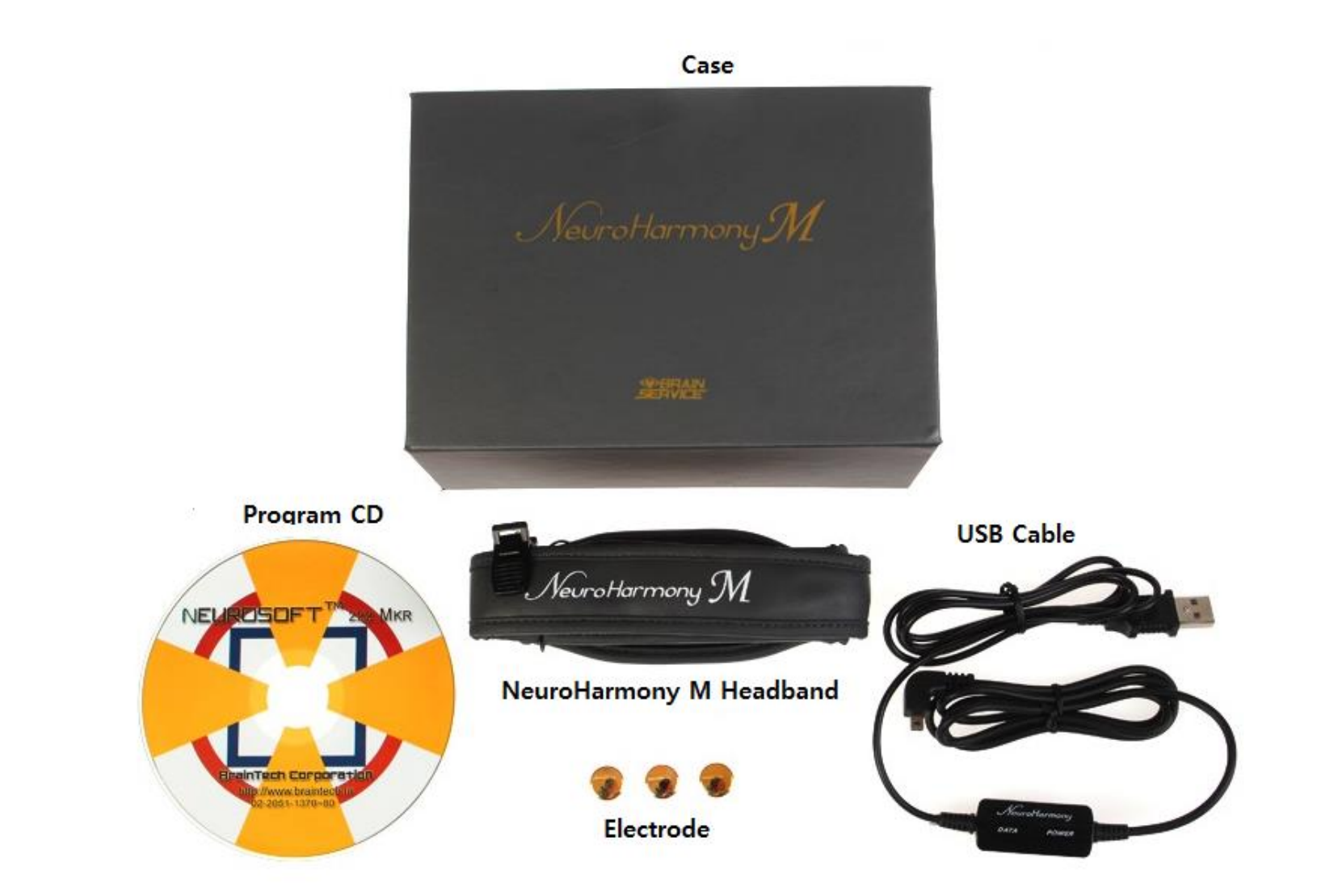

#### 1. Incert an install CD, then Install Menu shows up.

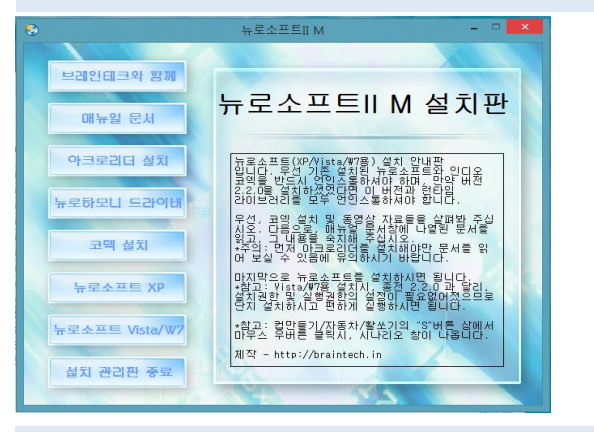

## If Install Menu doesn't automatically show up, search 'autorun" file on install CD and run it by double clicking it.

| 이름             | 수정한 날짜        | 유형         | 크기      |
|----------------|---------------|------------|---------|
| 퉬 AutoPlay     | 2014-02-18 오후 | 파일 폴더      |         |
| 🎳 Codec        | 2014-02-18 오후 | 파일 쫄더      |         |
| Documents      | 2014-02-18 오후 | 파일 폴더      |         |
| USB Driver     | 2014-02-18 오후 | 파일 풀더      |         |
| 퉬 Utility      | 2014-02-18 오후 | 파일 폴더      |         |
| Videos         | 2014-02-18 오후 | 파일 폴더      |         |
| 3 Windows2000  | 2013-08-22 오전 | 파일 폴더      |         |
| 퉬 WindowsVista | 2014-02-18 오후 | 파일 폴더      |         |
| WindowsXP      | 2014-02-18 오후 | 파일 폴더      |         |
| 🚱 autorun.exe  | 2013-08-21 오후 | 응용 프로그램    | 6,272KB |
| autorun.inf    | 2009-01-14 오후 | 설치 정보      | 1KB     |
| 🚳 lua5.1.dll   | 2011-01-21 오후 | 응용 프로그램 확장 | 319KB   |
| 🚳 lua51.dll    | 2011-01-21 오후 | 응용 프로그램 확장 | 11KB    |

2. Select a right version of NeuroSoft to your OS version(windows7 for windows8), the you see a Permission Menu. Press "Yes".

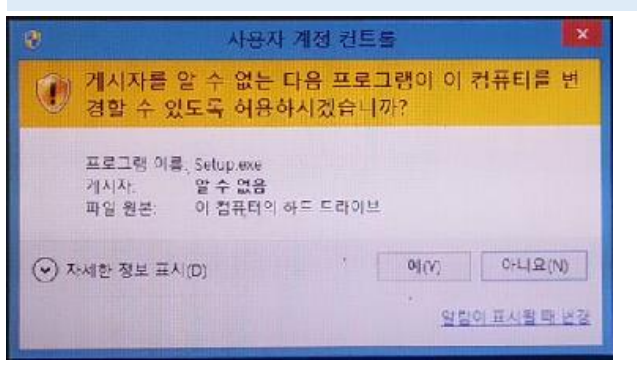

# 3. Install process is automatically processing with showing "Installing" message.

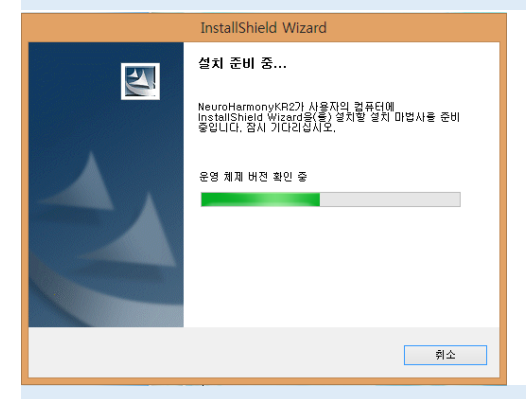

4. When you have "Install wizard is starting" message, press "Next".

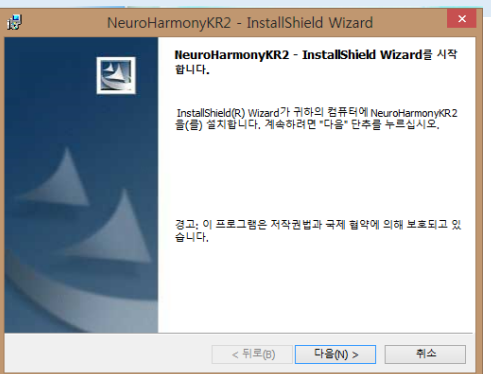

5. Select "agree with usage contract", and press "Next".

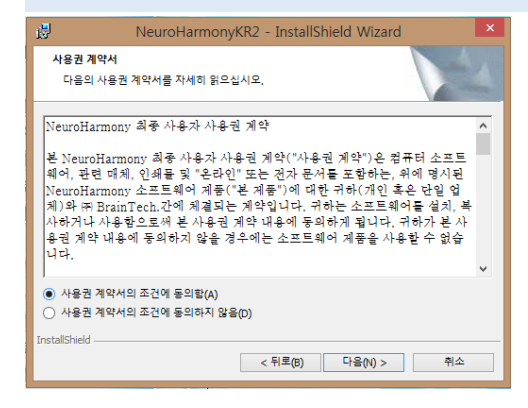

6. Type user information and press "Next". If your computer is shared with other person, select "User only".

| i₿                       | NeuroHarmonyKR2 - InstallShield V          | Vizard   |
|--------------------------|--------------------------------------------|----------|
| <b>사용자 정보</b><br>사용자 정보· | 를 입력하십시오.                                  |          |
| 사용자 이름(                  | <u>ພ</u> :                                 |          |
| 조직( <u>O</u> ):          |                                            |          |
|                          |                                            |          |
| 다음 사용자·                  | 용으로 프로그램을 설치합니다.<br>)) 컴퓨터를 사용하는 모든 사용자(A) |          |
| Ċ                        | ) 사용자(Smart) 전용(M)                         |          |
| InstallShield            |                                            |          |
|                          | < 뒤로(B) 다음(                                | (N) > 취소 |

#### 8. Now program is automatically being installed.

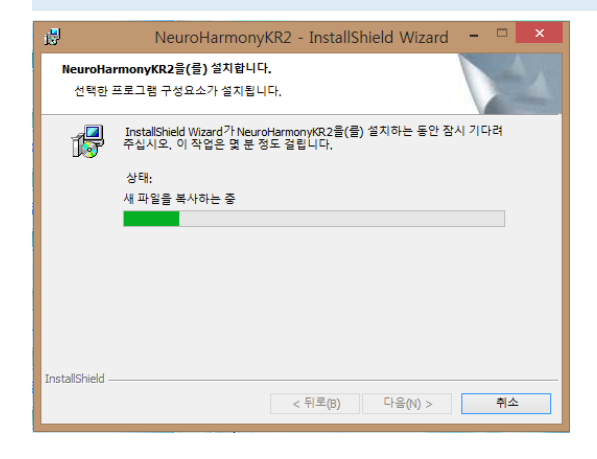

#### 7. When "Program install ready" shows up, press "Install".

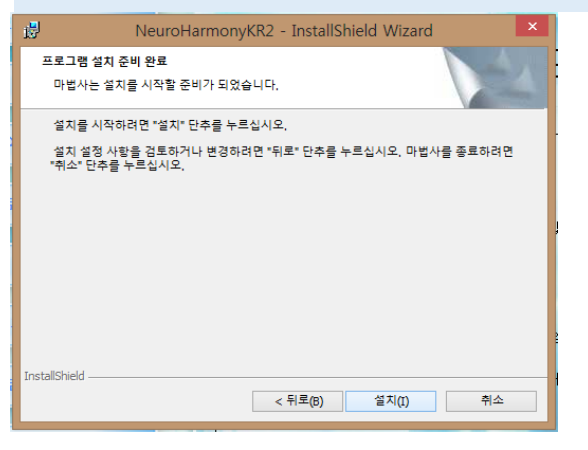

9. When install is finished, press "Exit". Make sure that you have 3 icons on your screen.

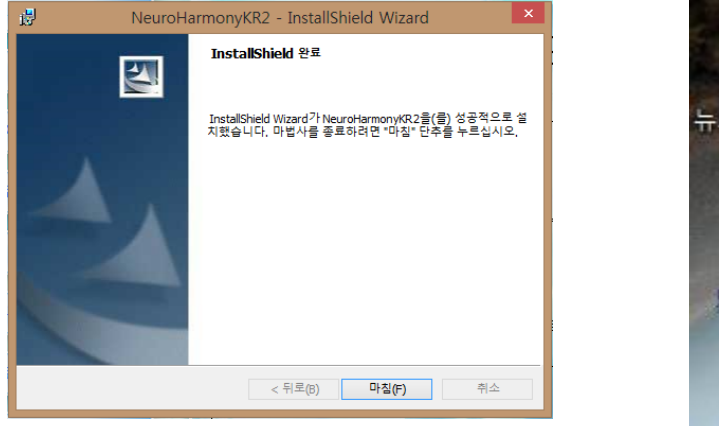

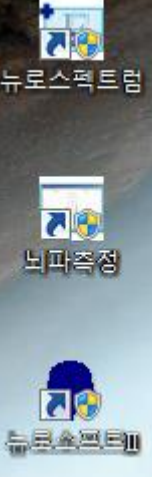

## Installation of USB driver

1. In order to communicate Neuroharmony headband with your computer, USB driver must be installed. Select "NeuroHarmony Driver" in "Install Menu". Then driver install menu appear. Press 'Extract'.

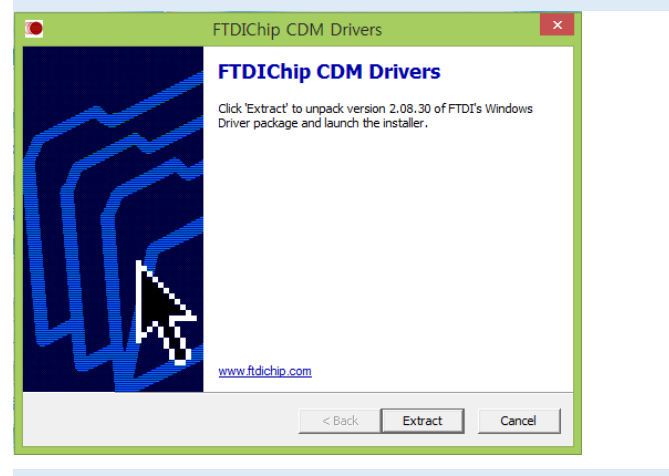

3. Installation is automatically precessed. When it is finished, press "Exit".

| Dev | vice Driver Installation                                                                              | Wizard                                                                                |  |
|-----|----------------------------------------------------------------------------------------------------|---------------------------------------------------------------------------------------|--|
|     | Completing the Device Driver<br>Installation Wizard                                                   |                                                                                       |  |
|     | The device driver installation w<br>software for your hardware dev<br>the software you currently have | izard did not update any of your<br>ices because it was not better than<br>installed. |  |
|     | Driver Name                                                                                           | Status                                                                                |  |
|     | FTDI CDM Driver Packa FTDI CDM Driver Packa                                                           | . Ready to use<br>. Ready to use                                                      |  |
|     |                                                                                                    |                                                                                       |  |

2. After driver files are automatically extracted, Install wizard appear. Press "Next".

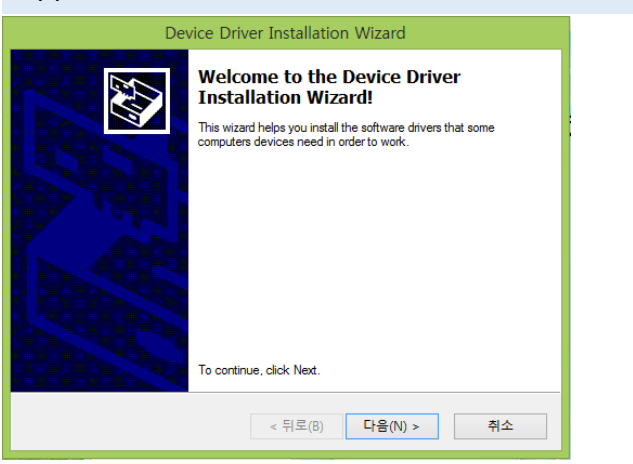

## Installation of codec

1. Some of NeuroSoft programs need Xvid codec to run. Select "Install codec" in Install Menu. A Setup menu appear. Press "Next".

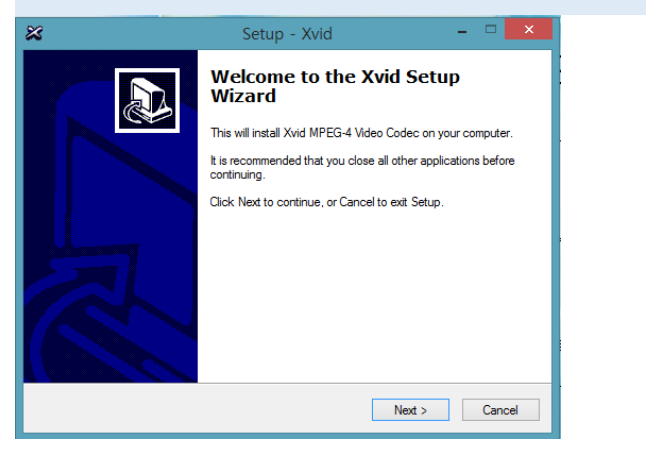

2. Select "'Accept" in Agreement Menu, and press "Next".

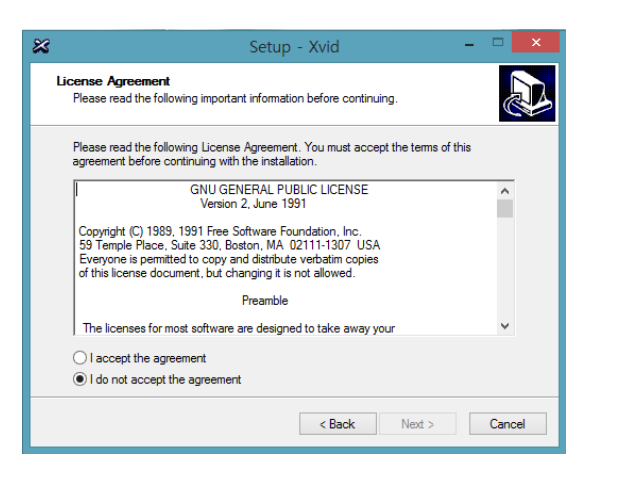

3. Press "Next" in following menus.

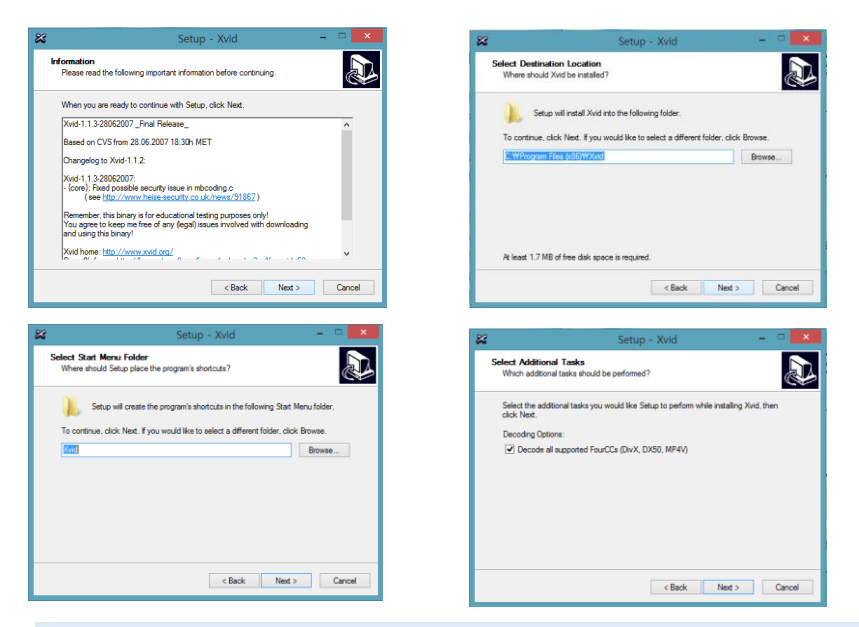

2. Press "Next" in Install Ready Menu, then installation is automatically done. When it is done, press "Finish".

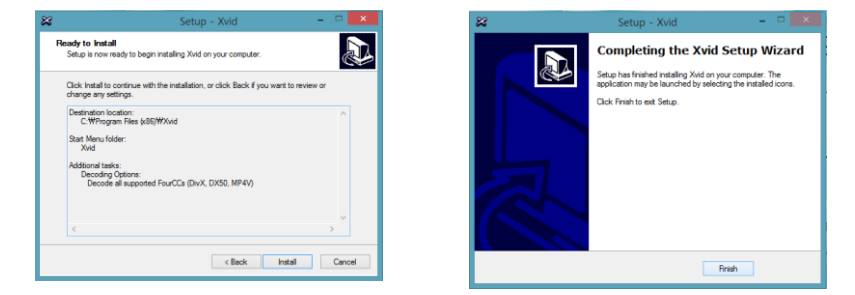

## **Compatibilty Setup**

A user who uses Windows Vista, Windows 7 and Windows 8 needs to setup compatibility with Windows XP.

1. Place a cursor on the program icon, press the left button of mouse. Select "Property" at the bottom of popup menu.

2. Select "Compatibilty", check the box of compatible mode and select Windows X(service pack 3). Press "Confirm".

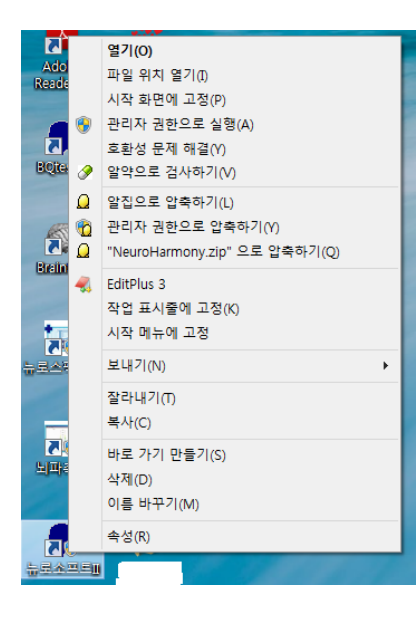

| 6 | h로소프트II 속성 🛛 🔀                                                                                                    |  |
|---|----------------------------------------------------------------------------------------------------|--|
|   | 일반     바로 가기     호환성     보안     자세히       이 프로그램은 이 버전의 Windows에서 제대로 작동되지 않습니다.<br>호환성 문제 해결사를 실행해 보십시오.     호환성 문제 해결사 실행       호환성 문제 해결사 실행     호환성 성업을 수동으로 선택하는 방법 |  |
|   | 호환 모드<br>✔ 이 프로그램을 실행할 호환 모드:<br>Windows XP(서비스 팩 3)                                                                                                    |  |
|   | 설정<br>□ 축소된 컬러 모드<br>8비트(256) 색 ✓<br>□ 640 x 480 해상도에서 실행<br>□ 높은 DPI 설정에서 디스플레이 배율을 사용하지 않음<br>권한 수준<br>□ 관리자 권한으로 이 프로그램 실행<br>ⓒ 모든 사용자에 대한 설정 변경                      |  |
|   | <b>확인 취소</b> 적용(A)                                                                                                    |  |

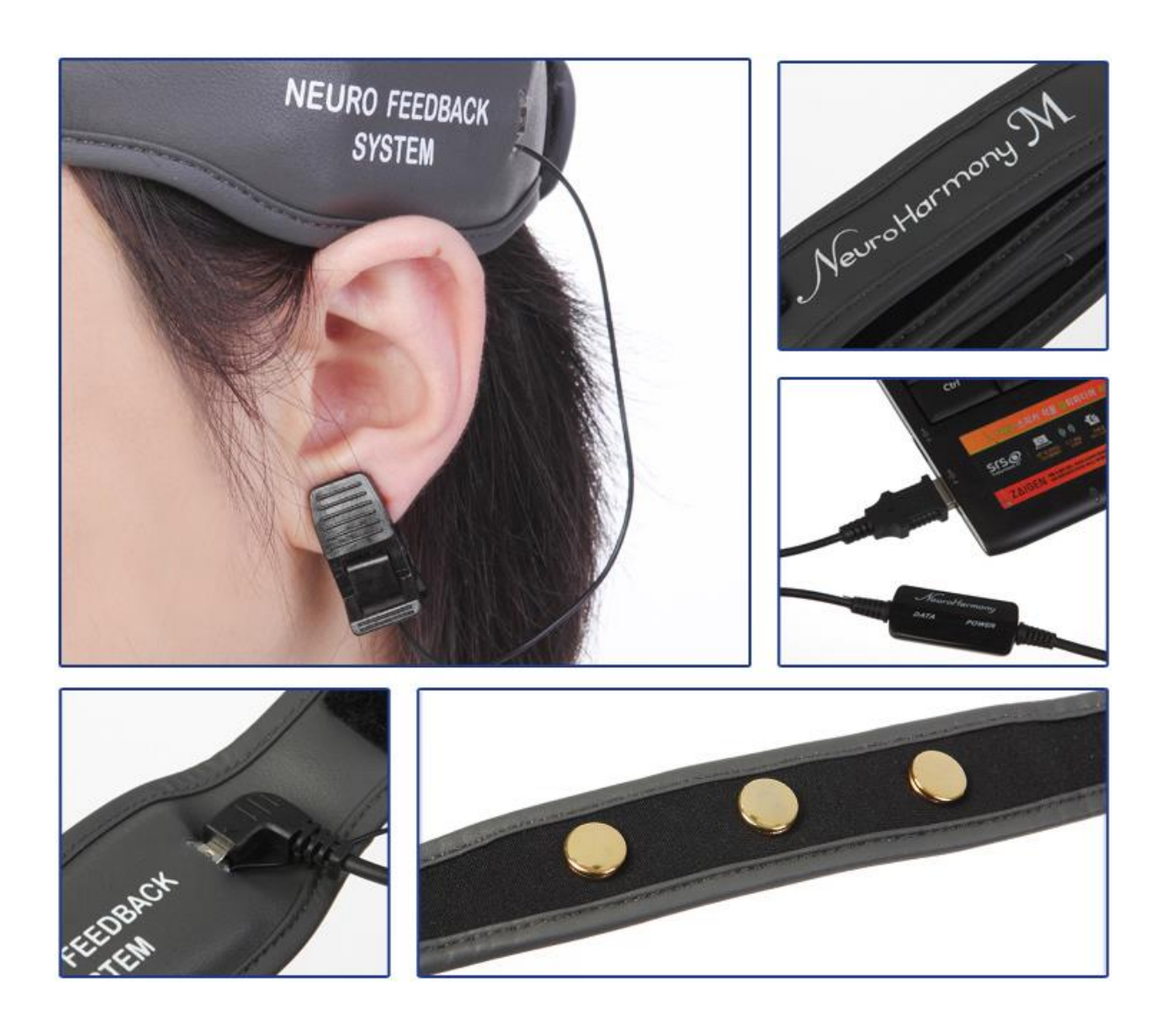